# Service provider access in the Customer Center at www.swisspost.ch User guide

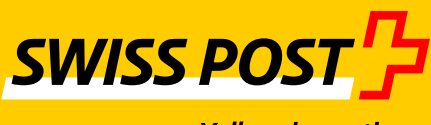

**April 2016 version** 

Yellow in motion.

### Contents

| 1     | Granting a user service provider access | 3 |
|-------|-----------------------------------------|---|
| 1.1   | What is service provider access?        | 3 |
| 1.2   | Setting up service provider access      | 4 |
| 1.2.1 | Granting service provider authorization | 4 |
| 1.2.2 | Accepting service provider access       | 8 |
|       |                                         |   |
| 2     | Service provider entry point            | 9 |

### 1 Granting a user service provider access

#### 1.1 What is service provider access?

Registering as a service provider with Swiss Post's Customer Center (www.swisspost.ch/customer-center) grants a user from Company 1 access to the applications of Company 2. In this example, service provider access has to be set up by an internal company administrator at Company 2.

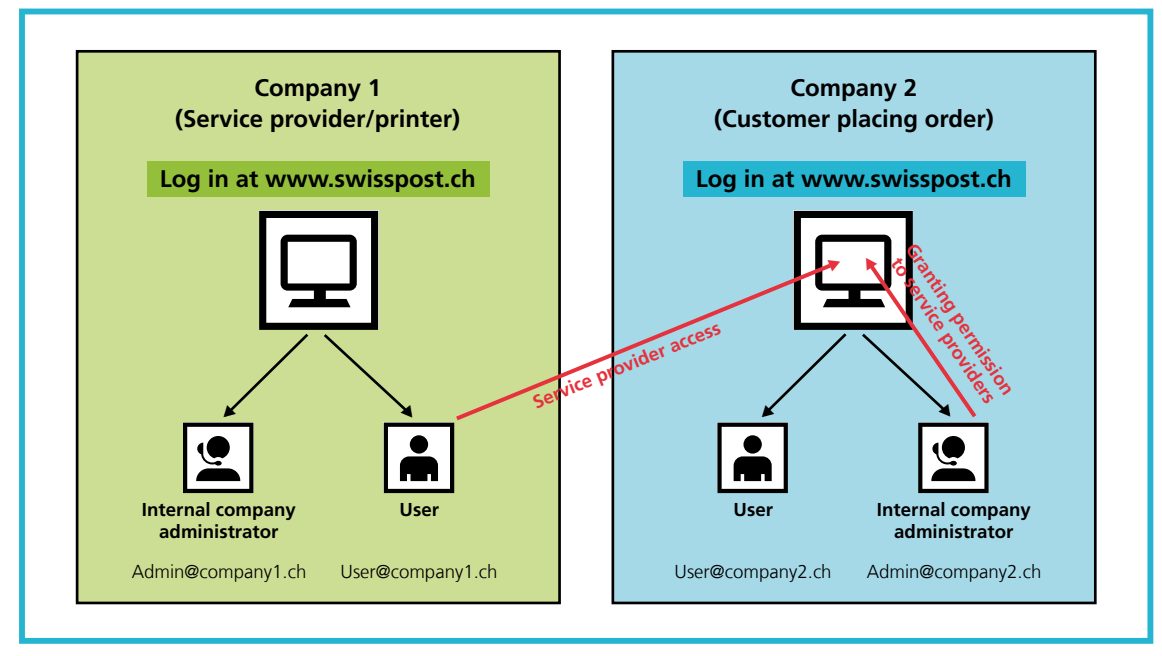

Figure 1: Presentation of service provider access

The access of a service provider can be restricted to certain applications and certain accounts receivable, in the same way as for a normal user.

### **1.2 Setting up service provider access**

#### **1.2.1** Granting service provider authorization

An internal company administrator at Company 2 logs in to the Customer Center at www.swisspost.ch and can register a new user in the "User profile" menu item under "User access and permissions":

| SI | wiss     | POST     User profile     v     Info >     Contact >                                                                               |
|----|----------|----------------------------------------------------------------------------------------------------|
|    | <b>n</b> | ② Customer Center    Settings    User profile    User access and permissions                                                       |
| ć  | ב        | User access and permissions                                                                                                    |
| G  | Ð        | You can manage user access and permissions for your                                                                                |
| Ø  | Ð        | company account here.                                                                                                    |
|    |          | Users marked with an * are also authorized to access other company accounts as service providers or multi-customer administrators. |
|    |          | Register user                                                                                                    |
|    |          |                                                                                                    |

Figure 2: User profile menu item

The role of service provider can be assigned to the new user under "Type of user access". The e-mail address of the new service provider can then be entered. Please note that this e-mail address must already have a login at www.swisspost.ch.

| SWISS F  | POST          | User profile                 | <b>*</b>                    | Info >      | Contact >               |        |          |
|----------|---------------|------------------------------|-----------------------------|-------------|-------------------------|--------|----------|
| <b>Å</b> | 🖉 Custo       | omer Center 🕨 Settings       | ► User profile ► User acces | s and permi | ssions 🕨 Register user  |        |          |
| Ċ        | Regis         | ter user                     |                             |             |                         |        |          |
| Ħ        | Please        | enter the inform             | nation required for u       | user acc    | ess.                    |        |          |
| Ø        | New us        | er                           |                             |             |                         |        |          |
|          | Type of u     | ser access                   | i                           |             |                         |        |          |
|          | O Emp         | loyee at your company        |                             |             |                         |        |          |
|          | Tech     Serv | nnical user<br>rice provider |                             |             |                         |        |          |
|          | User ac       | ress information             |                             | Pormis      | sion assignment         |        |          |
|          | oser de       |                              |                             | i ennis     | sion assignment         |        |          |
|          | E-mail        |                              |                             | Ass         | ign permission manually | 1      | <u>i</u> |
|          |               |                              |                             |             |                         |        |          |
|          | Remarks       | (optional)                   |                             |             |                         |        |          |
|          |               |                              |                             |             |                         |        |          |
|          |               |                              |                             |             |                         |        |          |
|          |               |                              |                             |             |                         |        |          |
|          |               |                              |                             |             |                         |        |          |
|          |               |                              |                             |             |                         |        |          |
|          |               |                              |                             |             |                         | Cancel | Register |

Figure 3: Register user

Registration is confirmed as follows:

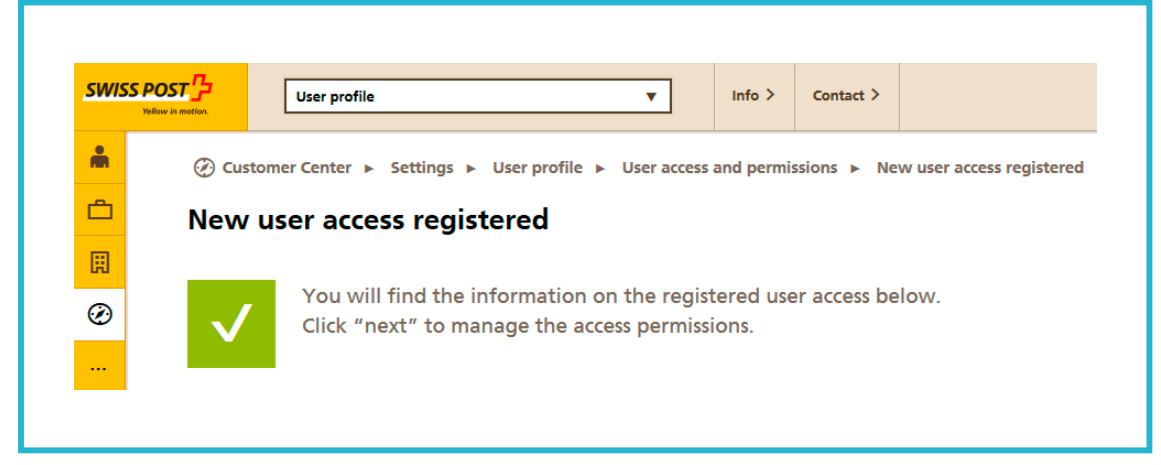

Figure 4: Registration confirmation of user access

Access to online services can then be authorized:

Click on the "Grant service permissions" icon in the "User profile" menu

| × | User prot                                  | ile              |                       | ▼ Info 3           | Contact >         |                       |                                       |         |         |    |    |  |
|---|--------------------------------------------|------------------|-----------------------|--------------------|-------------------|-----------------------|---------------------------------------|---------|---------|----|----|--|
| * | <ul> <li>Customer Center</li> </ul>        | ► Settings ►     | User profile 🕨 U      | ser access and per | missions          |                       |                                       |         |         |    |    |  |
| Ē | User access a                              | nd permi         | ssions                |                    |                   |                       |                                       |         |         |    |    |  |
| Ø | You can mana                               | age user ad      | cess and per          | rmissions fo       | r your con        | npany accou           | nt                                    |         |         |    |    |  |
| Ø | here.                                      |                  |                       |                    |                   |                       |                                       |         |         |    |    |  |
|   |                                            |                  |                       |                    |                   |                       |                                       |         |         |    |    |  |
|   | Users marked with an                       | * are also autho | rized to access other | company account    | s as service prov | iders or multi-custor | ner administrators                    |         |         |    |    |  |
|   | Users marked with an                       | * are also autho | rized to access other | company account    | s as service prov | iders or multi-custor | ner administrators.                   |         |         |    |    |  |
|   | Register user                              | * are also autho | rized to access other | company account    | s as service prov | iders or multi-custor | ner administrators.                   | Search: |         |    |    |  |
|   | Company                                    | * are also autho | rized to access other | company account    | s as service prov | iders or multi-custor | er administrators.                    | Search: | Role =* | =• | =* |  |
|   | Users marked with an Register user Company | * are also autho | Last name             | r company account  | s as service prov | iders or multi-custor | er administrators.     E-mail address | Search: | Role =* | =• | :* |  |

Figure 5: User access and permissions menu

Here you can authorize the user to access the required online services:

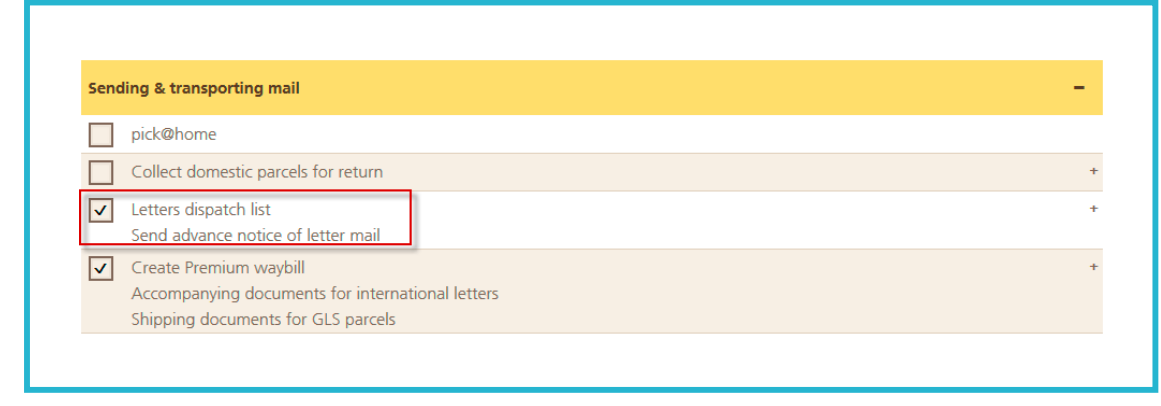

Figure 6: Authorize online services

### 1.2.2 Accepting service provider access

Service provider access is only active after the authorized service provider has accepted it.

The user from "Company 1" (service provider) logs in to the Customer Center at www.swisspost.ch and accesses his/her profile. There is a "Permission as service provider" message at the top right:

| No | User profile                                                                                                    | ¥                                                        | Info >   | Contact > |                                                         |
|----|----------------------------------------------------------------------------------------------------|----------------------------------------------------------|----------|-----------|---------------------------------------------------------|
|    | <ul> <li>Customer Center </li> <li>Information</li> <li>Permission as set</li> <li>Recipient informatio</li> </ul> | Settings > User profile > Messages<br>vice provider<br>n | ► Inform | ation     | Permission as service provider                          |
|    | Company concerned<br>Recipient                                                                                     | X000X                                                    |          |           | The administrator 2000000000000000000000000000000000000 |

Figure 7: Message confirming permission

The pending request for permission as service provider is found under "User account". Click on "Approve". Permission for access as a service provider to Company 2 is now authorized.

| SWISS POST | User pro                                                                                                    | file                      | •              | Info > | Contact > |              |                           |                 |                 |
|------------|----------------------------------------------------------------------------------------------------|---------------------------|----------------|--------|-----------|--------------|---------------------------|-----------------|-----------------|
| *          | Customer Center     Center     Conter     Conte | ► Settings ► User profile | ► User account | t      |           |              |                           |                 |                 |
| <u>ے</u>   | Manage use                                                                                                    | r account                 |                |        |           |              |                           |                 |                 |
| E          | You can edit                                                                                                    | your user informati       | on here.       |        |           |              |                           |                 |                 |
| 0          |                                                                                                    |                           |                |        |           |              |                           |                 |                 |
|            |                                                                                                    |                           |                |        |           |              |                           |                 |                 |
|            | Password                                                                                                    | *****                     | Change         | ]      |           | Request acco | ess as a service provider |                 |                 |
|            | Two-step login                                                                                                    | 1                         | [EN]Activieren | ]      |           | Date         | Company (access request)  | Status          |                 |
|            | SuisselD                                                                                                    |                           |                |        | Enter     | 15.03.2016   |                           | pending         | Approve         |
|            | Last login                                                                                                    | 15.03.2016 15:11:51       |                |        |           |              |                           |                 | Reject          |
|            |                                                                                                    |                           |                |        |           |              |                           |                 |                 |
|            |                                                                                                    |                           |                |        |           |              |                           |                 |                 |
|            |                                                                                                    |                           |                |        |           |              |                           | Request service | provider access |

Figure 8: Confirm access as service provider

## 2 Service provider entry point

After successfully logging in to the Customer Center at www.swisspost.ch, all the companies for which the service provider can create an order are listed in the "Customer Center" under "Third parties":

| Select company                                                                 |                                |
|--------------------------------------------------------------------------------|--------------------------------|
|                                                                                |                                |
| Your user account gives you access to various companies. Please select the com | pany for which you want to log |
| in.                                                                            |                                |
|                                                                                |                                |
| My company                                                                     |                                |
| XXXXXXXXX,XXXXX,XXXXXXXXXXXXXXXXXXXXX                                          |                                |
| Companies to which you have access as a service provider.                      |                                |
| • <b>XXXXXXXXX</b> ,XXXXX,XXXXXXXXXXXXXXXXXXXXX                                |                                |
|                                                                                |                                |
|                                                                                |                                |

Figure 9: Log in as service provider

Orders with contract products can also be entered for these companies.

Post CH Ltd Customer Service Wankdorfallee 4 3030 Bern Switzerland

Tel. +41 842 880 088 login@swisspost.ch www.swisspost.ch

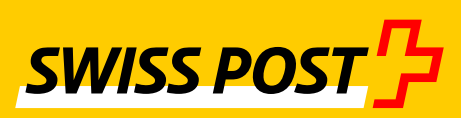